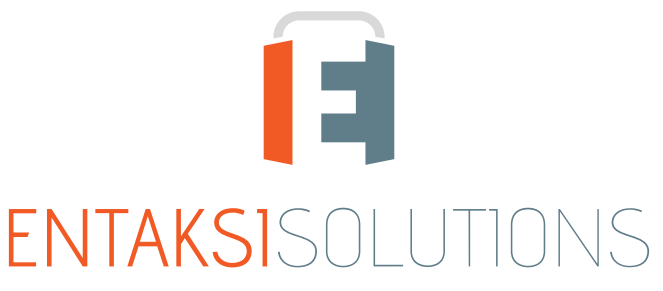

SISTEMA DI GESTIONE CERTIFICATO ISO 9001 | ISO 20000-1 | ISO 22301 | ISO 37001 ISO 27001 | ISO 27017 | ISO 27018 | ISO 27035 SERVIZI FIDUCIARI QUALIFICATI ETSI 319 401 | ETSI 319 411-1 e 2 | ETSI 319 421 | ETSI 119 511 FIRME E SIGILLI ELETTRONICI - MARCHE TEMPORALI CONSERVAZIONE A LUNGO TERMINE

> eCON Console Note di rilascio 2.20

> > RN 20240617

# Indice

| nformazioni sul documento | 1   |
|---------------------------|-----|
| evisioni                  | 1   |
| pprovazione del documento | 1   |
| . Introduzione            | 2   |
| . Elenco delle modifiche  | 2   |
| 2.1. Versione 2.20.0      | 2   |
| 2.2. Versione 2.20.2      | . 8 |
| 2.3. Versione 2.20.5      | . 9 |
| 2.4. Versione 2.20.6      | 9   |

# Informazioni sul documento

| Progetto         | eCON Console                                   |
|------------------|------------------------------------------------|
| ID documento     | RN eCON Console 20240617 Note di rilascio 2.20 |
| Тіро             | Note di rilascio                               |
| Data creazione   | 17/06/2024                                     |
| Ultima revisione | 24/07/2024                                     |
| Versione         | 2.20.6                                         |
| Autore           | Erica Negri                                    |
| Stato            | Rilasciato                                     |
| Classificazione  | Pubblico                                       |

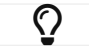

Riproduzioni cartacee di questo documento sono da considerarsi copie di lavoro non censite dal SIG.

# Revisioni

| Data       | Versione | Nome        | Azione                        |
|------------|----------|-------------|-------------------------------|
| 17/06/2024 | 2.20.0   | Erica Negri | Creazione del documento.      |
| 21/06/2024 | 2.20.2   | Erica Negri | Aggiunte note rilascio 2.20.2 |
| 28/06/2024 | 2.20.5   | Erica Negri | Aggiunte note rilascio 2.20.5 |
| 24/07/2024 | 2.20.6   | Erica Negri | Aggiunte note rilascio 2.20.6 |

# Approvazione del documento

| Data       | Addetto      | Mansione | Firma                 |
|------------|--------------|----------|-----------------------|
| 24/07/2024 | Paola Caioli | RDEL     | Firmato digitalmente. |

#### © 2024 Entaksi Solutions SpA

Le informazioni contenute nel presente documento sono di proprietà di Entaksi Solutions SpA. Sono fornite ai destinatari in via riservata e confidenziale e non possono essere usate per fini produttivi, né comunicate a terzi o riprodotte, per intero o in parte, pubblicate o ridistribuite senza il consenso scritto di Entaksi.

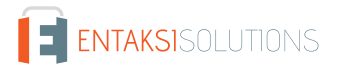

# 1. Introduzione

In questo documento sono riportate le note di rilascio di eCON Console per la versione 2.20.x.

# 2. Elenco delle modifiche

# 2.1. Versione 2.20.0

Data di rilascio: 17/06/2024.

#### 2.1.1. Comuni su tutti i servizi

| Ticket | Тіро       | Descrizione della modifica                                                                                                    |
|--------|------------|----------------------------------------------------------------------------------------------------|
| #12409 | Correzione | Modificato l'ordine delle voci a menu dei servizi Entaksi.<br>Il nuovo ordine, allineato con quello presente sul sito, è il seguente: eDOC; eSIGN;<br>Caricamento documenti; eCON; ePRI; ECONFE; eNSO; eAMB; eMAN; Configurazione.<br>Agli utenti saranno visibili esclusivamente le voci dei servizi per i quali hanno una<br>abilitazione attiva. |

#### 2.1.2. Servizio eCON

| Ticket | Тіро            | Descrizione della modifica                                                                                                    |
|--------|-----------------|----------------------------------------------------------------------------------------------------|
| #12284 | Implementazione | Implementata la gestione dei file dei metadati esterni all'indice del PDA.<br>Gli utenti, tramite il servizio di conservazione, possono richiedere la produzione dei<br>Pacchetti di Distribuzione contenenti i documenti richiesti con valenza legale.<br>La procedura di archiviazione dei documenti organizza i documenti in PDA e per ogni PDA<br>produce un indice XML in formato UNI SInCRO 11386:2020 che contiene i metadati dei<br>documenti inclusi nel pacchetto.<br>Il sistema consente di definire delle restrizioni di visibilità sui documenti configurate sui<br>valori dei metadati. Tali restrizioni di visibilità vengono applicate quando l'utente ricerca i<br>documenti e richiede un pacchetto di distribuzione.<br>Tramite il PDD vengono forniti all'utente i documenti richiesti e la prova di conservazione<br>che è rappresentata dall'indice del PDA.<br>Per impedire che l'utente possa ottenere un indice di PDA che contenga i metadati di<br>documenti a cui non ha accesso è stato necessario introdurre un vincolo sulla definizione<br>delle restrizioni di visibilità che impedisca di definire una restrizione non aderente alla<br>struttura dell'archivio.<br>La specifica UNI SInCRO 11386:2020 prevede la possibilità di tenere i metadati in dei file<br>esterni, un file di metadati per ogni unità documentaria, e includere dentro l'indice il<br>riferimento al file dei metadati e il relativo hash.<br>Con questa impostazione è stata superata la limitazione descritta in precedenza, poiché<br>spostando i metadati in file esterni, l'indice che rappresenta la prova di conservazione non<br>contiene più dati sensibili.<br>Per tutti gli utenti con restrizioni di visibilità attive basate sulla struttura del titolario,<br>verranno estratti tutti i documenti, sia quelli versati precedentemente la modifica che<br>quelli versati successivamente la modifica e la lista dei PDA sarà sempre visibile.<br>Per tutti gli utenti con restrizioni attive su metadati non basati sulla struttura del titolario,<br>non saranno visibili i documenti versati precedentemente la modifica e non sarà visibile la<br>lista dei PDA. |

#### 2.1.3. Servizio eCON FE

| Ticket | Тіро            | Descrizione della modifica                                                                                                    |
|--------|-----------------|----------------------------------------------------------------------------------------------------|
| #11113 | Implementazione | Effettuato il porting nella nuova Console della dashboard per il servizio eCONFE.<br>Entrando in Console Entaksi e posizionandosi sulla voce a menu "Dashboard", per gli<br>utenti che hanno aderito al servizio eCONFE è visibile una ulteriore sezione: " <b>Fatture</b><br><b>elettroniche</b> ".<br>Selezionando questa voce, viene visualizzata una pagina dove, nella parte superiore, sono<br>riportati i totali delle fatture dell'azienda (trasmesse e ricevute) e, nella parte inferiore, due<br>liste, la prima che mostra le ultime cinque fatture trasmesse e la seconda le ultime cinque<br>fatture ricevute.<br>Per ogni lista è possibile:                                                                                                    |
|        |                 | <ol> <li>cliccando sul tasto "Visibilità colonne" in alto a destra, omettere o visualizzare colonne<br/>secondo esigenza;</li> <li>cliccando sul tasto "Mostra tutto" in alto a destra, entrare nella pagina della lista delle<br/>fatture, trasmesse o ricevute;</li> <li>cliccando sul singolo rigo della lista, entrare nel dettaglio della fattura selezionata.</li> </ol>                                                                                                    |
| #11114 | Implementazione | <ul> <li>Effettuato il porting nella nuova Console della lista delle fatture emesse per il servizio eCONFE.</li> <li>Entrando nella pagina "Fatture trasmesse" sono visualizzate in una lista tutte le fatture trasmesse e inviate al Sistema di Interscambio (SdI) e le notifiche emesse da SdI.</li> <li>Come tutte le liste Entaksi è possibile, ove permesso, filtrare i dati oppure ordinarli. I filtri possono essere eliminati cliccando il tasto "Pulisci filtri" posto in alto a destra e con il tasto "tre lineette" è possibile includere o escludere la visibilità di alcune colonne.</li> <li>Cliccando il tasto "Scarica fatture" è possibile scaricare le fatture.</li> <li>Le opzioni disponibili sono:</li> <li>1. scaricare le fatture presenti in lista (tutte o filtrate) sia in formato .zip che .csv;</li> <li>2. scaricare solo le fatture che non sono mai state scaricate. Per questa opzione è disponibile esclusivamente il formato .zip.</li> <li>Scaricando le fatture in formato .zip è anche possibile includere le eventuali notifiche.</li> </ul> |

| Ticket | Тіро            | Descrizione della modifica                                                                                                    |
|--------|-----------------|----------------------------------------------------------------------------------------------------|
| #11115 | Implementazione | Effettuato il porting nella nuova Console della lista delle fatture ricevute per il servizio<br>eCONFE.<br>Entrando nella pagina " <b>Fatture ricevute</b> " sono visualizzate in una lista tutte le fatture e le<br>relative notifiche ricevute da Sdl.<br>Come tutte le liste Entaksi è possibile, ove permesso, filtrare i dati oppure ordinarli. I filtri<br>possono essere eliminati cliccando il tasto "Pulisci filtri" posto in alto a destra e con il tasto<br>"tre lineette" è possibile includere o escludere la visibilità di alcune colonne.<br>Cliccando il tasto "Scarica fatture" è possibile scaricare le fatture. Le opzioni disponibili<br>sono: |
|        |                 | 1. scaricare le fatture presenti in lista (tutte o filtrate) sia in formato .zip che .csv;                                                                                                    |
|        |                 | 2. scaricare le fatture selezionate sia in formato .zip che .csv;                                                                                                    |
|        |                 | 3. scaricare solo le fatture che non sono mai state scaricate.Per questa opzione è disponibile esclusivamente il formato .zip.                                                                                                    |
|        |                 | Scaricando le fatture in formato .zip è anche possibile includere le eventuali notifiche.<br>Inoltre è possibile inserire gli estremi di registrazione contabile direttamente in lista.<br>Nel caso in cui una fattura non sia già stata posta in conservazione è sufficiente<br>inserire data e numero registrazione nelle colonne "Data reg." e "Num.reg"<br>rispettivamente.<br>Nel caso in cui, invece, la fattura sia già stata posta in conservazione, gli estremi della<br>registrazione andranno inseriti nelle colonne "Data reg. (cons)" e "Num.reg. (cons)".                                                                                            |
| #11116 | Implementazione | Effettuato il porting nella nuova Console del caricamento manuale delle fatture emesse e ricevute per il servizio eCONFE.                                                                                                    |
|        |                 | Nella pagina " <b>Caricamento fatture</b> " l'utente può procedere in autonomia al caricamento del file .xml delle fatture trasmesse o ricevute.                                                                                                    |
|        |                 | L'utente dovrà selezionare prima la tipologia di fatture che intende caricare (se da trasmettere o ricevute).                                                                                                    |
|        |                 | Successivamente, cliccando il tasto "Scegli file" può selezionare uno o più file .xml di                                                                                                    |
|        |                 | fatture che verranno elencate nella lista sottostante.<br>Cliccando sul tasto "Carica tutto" è possibile avviare il caricamento massivo delle fatture<br>selezionate.                                                                                                    |
|        |                 | Nel caso, invece, si desideri caricare solo un singolo file è necessario cliccare sul tasto di upload posto in riga.                                                                                                    |
|        |                 | Nel caso in cui l'utente abbia scelto l'opzione "Fatture trasmesse", i file caricati saranno visibili nella lista delle "Fatture trasmesse" e verranno inviate allo SdI e poste in conservazione.                                                                                                    |
|        |                 | Nel caso in cui l'utente abbia scelto l'opzione "Fatture ricevute", i file caricati saranno visibili nella lista "Fatture ricevute" e verranno posti in conservazione.                                                                                                    |

| Ticket | Тіро            | Descrizione della modifica                                                                                                    |
|--------|-----------------|----------------------------------------------------------------------------------------------------|
| #11121 | Implementazione | Effettuato il porting nella nuova Console della pagina di dettaglio delle fatture trasmesse e<br>ricevute.<br>La pagina è suddivisa in due sezioni.<br>Nella parte superiore sono riportate tutte le informazioni generiche riguardanti la fattura.<br>In questa sezione è anche possibile scaricare il file .xml, il pdf generico o il pdf dello stile<br>Sdl della fattura stessa semplicemente cliccando i rispettivi tasti posti in basso a destra.<br>Nella parte sottostante, invece, sono riportate le informazioni del dettaglio della fattura<br>divise in differenti sezioni:                                                                                                    |
|        |                 | <ol> <li>"Formato compatto": visualizza la fattura nel suo formato .pdf esteso.<br/>Nel caso di presenza di allegati è possibile scaricarli cliccando il tasto "Scarica tutti gli<br/>allegati" posto in alto a destra.<br/>Per scaricare un singolo allegato, invece, è sufficiente cliccare sulla freccetta e cliccare<br/>sull'allegato desiderato dal menu a tendina.<br/>Per scaricare il file .pdf della fattura in questo formato cliccare il tasto "PDF compatto"<br/>posto nella sezione di testa in basso a destra.</li> <li>"Formato foglio stile Sdl": visualizzazione della fattura in formato di foglio di stile</li> </ol>                                                                                                    |
|        |                 | <ul> <li>ufficiale dello Sdl.</li> <li>Per scaricare il file .pdf della fattura in questo formato cliccare il tasto "PDF Sdl" posto nella sezione di testa in basso a destra.</li> <li><b>3.</b> "Notifiche": sono riportate, in ordine cronologico, tutte le notifiche emesse da Sdl per la fattura in questione.</li> <li>Per ogni notifica è possibile scaricare il file xml o il file pdf cliccando sui tasti relativi.</li> <li><b>4.</b> "Storico": sono riportate, in ordine cronologico, tutte le azioni che hanno interessato la fattura, dal caricamento del file, alla ricezione di eventuali notifiche.</li> <li>Nel dettaglio delle fatture ricevute sono presenti altre due sezioni poste centralmente alla pagina, sopra il dettaglio fatture, "Azioni per la fattura elettronica ricevuta da operatore economico italiano", presente solo per le aziende con sede a San marino, e "Registrazione contabile", per l'eventuale registrazione dei dati contabili (data e numero registrazione) da portare successivamente in conservazione.</li> </ul> |
| #12345 | Implementazione | Effettuato il porting dell'invio delle notifiche del servizio eCON FE.<br>L'utente può configurare l'invio delle notifiche al completamento dell'invio di una fattura<br>verso SdI o alla ricezione di una fattura da SdI. Entrambe le tipologie di notifiche si<br>possono configurare nella pagina "Notifiche" del manu "Configurazione".<br>Nel caso in cui le notifiche siano state abilitate, l'utente riceve una mail che lo avverte del<br>completamento dell'invio o della ricezione di una fattura.<br>Cliccando sul tasto centrale della mail "Verifica fattura", verrà aperta la rispettiva pagina di<br>dettaglio della fattura in Console Entaksi.                                                                                                    |

#### 2.1.4. Servizio eNSO

| Ticket | Тіро            | Descrizione della modifica                                                                                                    |
|--------|-----------------|----------------------------------------------------------------------------------------------------|
| #11117 | Implementazione | <ul> <li>Effettuato il porting nella nuova Console della dashboard per il servizio eNSO.</li> <li>Entrando in Console Entaksi e posizionandosi sulla voce a menu "Dashboard", per gli<br/>utenti che hanno aderito al servizio eNSO, è visibile una ulteriore sezione "Ordini<br/>elettronici".</li> <li>Selezionando questa voce, viene visualizzata una pagina dove sono riportati nella parte<br/>superiori i totali degli ordini dell'azienda (trasmessi e ricevuti) e nella parte inferiore due<br/>liste, la prima con gli ultimi cinque ordini trasmessi e la seconda gli ultimi cinque ordini<br/>ricevuti.</li> <li>Per ogni lista è possibile:</li> <li>1. cliccando sul tasto "Visibilità colonne" in alto a destra omettere o visualizzare colonne<br/>secondo esigenza;</li> <li>2. cliccando sul tasto "Mostra tutto" in alto a destra entrare nella pagina della lista degli<br/>ordini, trasmessi o ricevuti;</li> </ul> |
|        |                 | 5. Circcando sul singolo rigo di lista, entrare nel dettaglio dell'ordine selezionato.                                                                                                    |
| #11118 | Implementazione | Effettuato il porting nella nuova Console della lista degli ordini trasmessi per il servizio<br>eNSO.<br>Entrando nella pagina " <b>Ordini trasmessi</b> " sono visualizzati in una lista tutti gli ordini<br>trasmessi e inviati al Nodo Smistamento Ordini (NSO) con le relative notifiche.<br>Come tutte le liste Entaksi è possibile, ove permesso, filtrare i dati oppure ordinarli.<br>I filtri possono essere eliminati cliccando il tasto "Pulisci filtri" posto in alto a destra e con il<br>tasto "tre lineette" è possibile includere o escludere la visibilità di alcune colonne.                                                                                                    |
| #11119 | Implementazione | Effettuato il porting nella nuova Console della lista degli ordini ricevuti per il servizio<br>eNSO.<br>Entrando nella pagina " <b>Ordini ricevuti</b> " sono visualizzati in una lista tutti gli ordini ricevuti<br>dal Nodo Smistamento Ordini (NSO) con le relative notifiche.<br>Come tutte le liste Entaksi è possibile, ove permesso, filtrare i dati oppure ordinarli. I filtri<br>possono essere eliminati cliccando il tasto "Pulisci filtri" posto in alto a destra e con il tasto<br>"tre lineette" è possibile includere o escludere la visibilità di alcune colonne.                                                                                                    |
| #11120 | Implementazione | Effettuato il porting nella nuova Console del caricamento manuale degli ordini da inviare<br>per il servizio eNSO.<br>Entrando nella pagina " <b>Caricamento ordini da inviare</b> " è possibile caricare manualmente il<br>file .xml dell'ordine.<br>Cliccando il tasto "Scegli file" è possibile selezionare uno o più file .xml di ordini da inviare,<br>i quali saranno riportati nella lista sottostante.<br>Cliccando sul tasto "Carica tutto" è possibile avviare il caricamento massivo degli ordini<br>selezionati.<br>Nel caso, invece, si desideri caricare solo un singolo file è necessario cliccare sul tasto di<br>upload posto in riga.<br>I file così caricati saranno visibili nella lista degli "Ordini da inviare" e verranno inviati e<br>gestiti dal Nodo Smistamento Ordini e posti in conservazione.                                                                                                    |

| Ticket | Тіро            | Descrizione della modifica                                                                                                    |
|--------|-----------------|----------------------------------------------------------------------------------------------------|
| #11122 | Implementazione | Effettuato il porting nella nuova Console del dettaglio degli ordini trasmessi e ricevuti per<br>il servizio eNSO.<br>La pagina è divisa in due sezioni.<br>Nella parte superiore sono riportate le informazioni generiche dell'ordine trasmesso o<br>ricevuto. In questa sezione si può scaricare il file xml dell'ordine e il relativo .pdf cliccando i<br>rispettivi tasti posizionati in basso a destra.<br>Nella parte sottostante sono presenti tutte le informazioni dettagliate dell'ordine suddivise<br>in tre sottosezioni:                                                                                                    |
|        |                 | <ol> <li>"Formato NSO": è visualizzata la rappresentazione grafica dell'ordine emesso/ricevuto.<br/>Nel caso di presenza di allegati è possibile scaricarli cliccando il tasto "Scarica tutti gli<br/>allegati" posto in alto a destra.<br/>Per scaricare un singolo allegato, invece, è sufficiente cliccare sulla freccetta e cliccare<br/>sull'allegato desiderato dal menu a tendina.<br/>Per scaricare il file .pdf dell' ordine in questo formato cliccare il tasto "PDF NSO" posto<br/>nella sezione di testa in basso a destra.</li> <li>"Notifiche": sono riportate, in ordine cronologico, tutte le notifiche emesse da NSO per<br/>l'ordine. Per ogni notifica è possibile scaricare il file xml cliccando sull'omonimo tasto.</li> <li>"Storico": sono riportate, in ordine cronologico, tutte le azioni che hanno interessato<br/>l'ordine, dal caricamento del file, alla ricezione di eventuali notifiche.</li> </ol> |
| #12382 | Implementazione | Effettuato il porting dell'invio delle notifiche del servizio eNSO.<br>L'utente può configurare l'invio delle notifiche al completamento dell'invio di un ordine<br>verso NSO o alla ricezione di un ordine da NSO.<br>Entrambe le tipologie di notifiche si possono configurare nella pagina "Notifiche" del manu<br>"Configurazione".<br>Nel caso in cui le notifiche siano state abilitate, l'utente riceve una mail che lo avverte del<br>completamento dell'invio o della ricezione di un ordine.<br>Cliccando sul tasto centrale della mail "Visualizza ordine", verrà aperta la rispettiva pagina<br>di dettaglio dell'ordine in Console Entaksi.                                                                                                    |

#### 2.1.5. Servizio eSIGN

| Ticket | Тіро            | Descrizione della modifica                                                                                                    |
|--------|-----------------|----------------------------------------------------------------------------------------------------|
| #12313 | Implementazione | Nel servizio eSIGN, è possibile chiedere agli utenti firmatari di valorizzare dei campi<br>durante la fase di firma.<br>L'utente firmatario non può procedere all'apposizione di firma se non ha precedentemente<br>compilato e salvato i campi richiesti.<br>I documenti per i quali è richiesta la valorizzazione dei campi, nella sezione dettaglio a<br>sinistra, riportavano, accanto al nome del documento stesso, una icona con tre lineette,<br>cliccando la quale era possibile aprire la modale di inserimento e salvare i dati.<br>L'icona rimaneva la stessa sia nel caso in cui i campi venivano correttamente valorizzati e<br>salvati sia nel caso in cui erano ancora da valorizzare.<br>Questo, nel caso di più documenti con campi da valorizzare, rendeva difficile da parte<br>dell'utente firmatario individuare il documento la cui valorizzazione era mancante. Con la<br>modifica apportata, l'icona relativa ai documenti con valorizzazione mancante è diversa da<br>quella dei documenti con valorizzazione salvata: nel primo caso è un triangolo di alert, nel<br>secondo sono tre lineette. |

| Ticket | Тіро            | Descrizione della modifica                                                                                                    |
|--------|-----------------|----------------------------------------------------------------------------------------------------|
| #12456 | Implementazione | <ul> <li>Nel servizio eSIGN è stato introdotto il concetto di "ereditarietà" dei valori dei dati aggiuntivi di tipo lista nei template.</li> <li>In fase di creazione di un template con all'interno un dato aggiuntivo di tipo lista, i valori ammissibili per il dato aggiuntivo (ovvero i valori che possono essere scelti dagli utenti firmatari in fase di apposizione firma) sono quelli presenti in quel momento in anagrafica di dati aggiuntivi.</li> <li>Nell'eventualità che essi vengano modificati, aggiunti o eliminati, la modifica non veniva riportata all'interno del template e quindi i valori selezionabili dall'utente firmatario rimanevano quelli originari e non quelli modificati.</li> <li>Con la modifica apportata è stata introdotta una ulteriore proprietà all'interno del tipo di dato aggiuntivo nella definizione del template: "Eredita possibili valori dal dato aggiuntivo dell'azienda".</li> <li>In fase di definizione di un template, in modifica di un dato aggiuntivo di tipo lista, nel caso in cui sia spuntata questa opzione, i valori presenti nella lista verranno sempre valorizzati con quelli presenti in anagrafica dei dati aggiuntivi, indipendentemente da quando è stato creato il template.</li> <li>Nello scenario sopra riportato, quindi, dopo una modifica dei valori della lista in anagrafica dei dati aggiuntivi, i valori che potranno essere selezionati dall'utente firmatario non saranno quelli presenti in fase di creazione template, ma saranno quelli aggiornati attualmente presenti in anagrafica.</li> </ul> |
| #12697 | Correzione      | Nel servizio eSIGN è stata corretta la visualizzazione dei dati aggiuntivi di tipo lista in<br>anagrafica utenti firmatari.<br>Un utente con ruolo "Utente di servizio", deve poter accedere all'anagrafica degli utenti<br>firmatari e visualizzare e modificare la valorizzazione dei dati aggiuntivi.<br>Prima della correzione, l'utente del servizio non visualizzava correttamente i dati aggiuntivi<br>di tipo lista e non poteva modificarne il valore.<br>Con la modifica apportata, l'utente del servizio può operare sui dati aggiuntivi di tipo lista<br>in anagrafica utenti firmatari esattamente come per i dati aggiuntivi delle altre tipologie.                                                                                                    |

### 2.2. Versione 2.20.2

Data di rilascio: 21/06/2024.

#### 2.2.1. Comuni su tutti i servizi

| Ticket | Тіро       | Descrizione della modifica                                                                                                    |
|--------|------------|----------------------------------------------------------------------------------------------------|
| #12475 | Correzione | In fase di creazione di un nuovo titolario di classificazione, manuale o per duplicazione di<br>uno precedentemente inserito, il servizio deve impostare automaticamente la data di inizio<br>al giorno successivo alla data di creazione.<br>Tale data, inoltre, deve essere visibile sia in fase di creazione che in fase di modifica.<br>Prima della modifica, la data di inizio veniva correttamente impostata, ma non era visibile<br>né in fase di creazione e né in fase di modifica di un titolario in stato nuovo.<br>Con la modifica apportata è stata ripristinata la corretta visualizzazione di questo dato. |

### 2.2.2. Servizio ePLUS

| Ticket | Тіро       | Descrizione della modifica                                                                                                    |
|--------|------------|----------------------------------------------------------------------------------------------------|
| #12318 | Correzione | Nel servizio ePLUS è possibile inserire i metadati sui documenti caricati con tre differenti<br>metodologie:<br>1. da una maschera di inserimento metadati globali;<br>2. da una maschera di inserimento metadati in riga;<br>3. da modifica manuale di metadati nel dettaglio (tre puntini orizzontali).<br>Per ognuna di queste metodologie di inserimento è stato aggiunto il controllo di coerenza<br>date: la data di fine deve essere uguale o successiva alla data di inizio. |

#### 2.2.3. Servizio ePRI

| Ticket | Тіро       | Descrizione della modifica                                                                                                    |
|--------|------------|----------------------------------------------------------------------------------------------------|
| #12380 | Correzione | Corrette alcune anomalie nella pagina di creazione di una registrazione di protocollo.<br>Successivamente alla modifica apportata:<br>1. tutti i campi obbligatori, compreso il campo "Oggetto" della registrazione, se non<br>valorizzati sono visualizzati in rosso con la dicitura sottostante "inserire il/la <i>nomecampo</i> ";<br>2. il download del file allegato alla registrazione di protocollo può essere effettuato anche<br>in fase di registrazione. |

### 2.3. Versione 2.20.5

Data di rilascio: 28/06/2024.

#### 2.3.1. Servizio eCON FE

| Ticket | Тіро            | Descrizione della modifica                                                                                                    |
|--------|-----------------|----------------------------------------------------------------------------------------------------|
| #12652 | Implementazione | <ul> <li>Per il servizio eCON FE, è stato completato il porting dalla vecchia alla nuova interfaccia dell'invio delle notifiche EC di fatture ricevute da una azienda PA.</li> <li>Nel caso in cui l'azienda sia una Pubblica Amministrazione, alla ricezione di una fattura deve essere possibile inviare al mittente una notifica EC di accettazione o di rifiuto.</li> <li>Per inviare tale notifica l'utente deve: <ol> <li>entrare nel dettaglio della fattura;</li> <li>cliccare sul tasto "Esito committente" posto in alto a destra;</li> <li>nella maschera selezionare l'opzione di esito che si desidera inviare se "Accettata" o "Rifiutata";</li> <li>inserire eventualmente una nota descrittiva che verrà inviata con la notifica;</li> <li>cliccare sul tasto "Invia notifica EC" posto in basso a destra.</li> </ol> </li> </ul> |
| #12763 | Correzione      | Nel servizio eCON FE, Nella pagina delle fatture ricevute è possibile filtrare i dati per<br>fattura registrata e fattura da registrare.<br>Selezionando dalla colonna "Registrata" la casistica desiderata, gli elementi in lista devono<br>essere correttamente filtrati.<br>Precedentemente alla correzione apportata, gli elementi in lista non venivano<br>correttamente filtrati.                                                                                                    |

# 2.4. Versione 2.20.6

Data di rilascio: 24/07/2024.

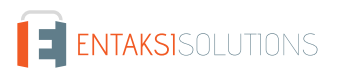

#### 2.4.1. Servizi comuni

| Ticket | Тіро       | Descrizione della modifica                                                                                                    |
|--------|------------|----------------------------------------------------------------------------------------------------|
| #12938 | Correzione | Nei servizi Entaksi la navigazione delle pagine è visualizzata tramite il breadcrumb<br>riportato in testa pagina.<br>Con l'aiuto del breadcrumb l'utente può anche eseguire una navigazione a "ritroso" senza<br>necessariamente selezionare nuovamente le voci a menu.<br>Inoltre è anche possibile cambiare in qualsiasi momento l'azienda sulla quale l'utente<br>abilitato desidera lavorare.<br>Nel caso in cui l'utente avesse cambiato l'azienda di lavoro mentre si trovava in una<br>qualsiasi pagina, il sistema apriva correttamente la pagina di dashboard della nuova<br>azienda, ma riportava in testa il breadcrumb della pagina precedente anziché "Dashboard".<br>Con la modifica apportata, a ogni cambio di azienda, il servizio si posiziona correttamente<br>sulla pagina di dashboard con il breadcrumb corretto, ovvero "Dashboard". |
| #12955 | Correzione | Nei servizi Entaksi un utente può essere abilitato contemporaneamente su più aziende e<br>può cambiare l'azienda di lavoro quando lo desidera.<br>Nel caso in cui un utente avesse lavorato su una azienda (che chiameremo A) e poi avesse<br>deciso di passare a una altra azienda (che chiamiamo B), nel caso in cui avesse cliccato sul<br>tasto "reload" del browser il servizio lasciava aperta la pagina corrente (quella dell'azienda<br>B) ma in intestazione riportava l'azienda A.<br>Con la correzione apportata, cliccando il tasto reload del browser, il servizio lascia aperta<br>la pagina corrente sull'azienda attuale di lavoro.                                                                                                    |

#### 2.4.2. Servizio eSIGN

| Ticket | Тіро            | Descrizione della modifica                                                                                                    |
|--------|-----------------|----------------------------------------------------------------------------------------------------|
| #12810 | Implementazione | Nel servizio eSIGN è presente un conteggio automatico delle firme adoperate nei processi.<br>Tale conteggio può essere eseguito a firme singole o a documento.<br>Il conteggio viene aggiornato in fase di avvio del processo. Nel caso in cui, però, una firma<br>veniva annullata o un processo rifiutato, il conteggio non veniva modificato stornando le<br>firme non utilizzate creando, di fatto, una discrepanza tra il conteggio visualizzato e le<br>firme effettivamente utilizzate.<br>Con la correzione apportata è stato aggiornata la procedura di conteggio riportando, in<br>ogni caso, le firme realmente utilizzate. |

#### 2.4.3. Servizio ePLUS

| Ticket | Тіро       | Descrizione della modifica                                                                                                    |
|--------|------------|----------------------------------------------------------------------------------------------------|
| #12531 | Correzione | Nel servizio ePLUS, al fine di formare un PDV, è possibile caricare più file e aggiungerli al<br>pacchetto di versamento.<br>Il caricamento può essere eseguito anche in più fasi, rientrando nella maschera di<br>caricamento in un secondo tempo, oppure caricando i file a blocchi senza uscire dalla<br>maschera.<br>In questo secondo scenario, non era possibile da parte dell'utente uscire dalla maschera in<br>quanto il tasto "Chiudi" posto in basso a destra rimaneva disabilitato.<br>Con la modifica apportata il tasto "Chiudi" viene sempre abilitato, anche nel caso del<br>caricamento di documenti a blocchi come precedentemente descritto. |